## Sådan indberetter jeg resultater.

Find først telefonnummeret på klubbens/banens kontaktperson, den skal du bruge som kode når du afslutter indberetning af kampresultat. Telefonnummeret/koden finder du på forsiden under fanen foreninger.

Gå dernæst ind i skyttesystemet:

Vælg : Program og resultater 2024

Vælg: Kreds

Vælg : Dato for kampen

Nu kommer alle skytterne frem.

(Hvis der er reserve skytter erstattes den oprindelige skytte med reserveskytten fra listen som kommer frem når man trykker på skyttens navn)

Du indtaster duer og skud for den enkelte skytte -

(reserveskytter indtastes også med det de har skudt uden fradrag- programmet trækker selv fra i holdresultatet, men i skyttens individuelle gennemsnit tæller alle duer)

Du kontrollerer at alt er korrekt

Du indtaster sikkerhedskoden (telefonnummeret på kontaktpersonen)

Vælg: Gem